## Manual Peak shaving Version 1: november 2024 (2 sidor)

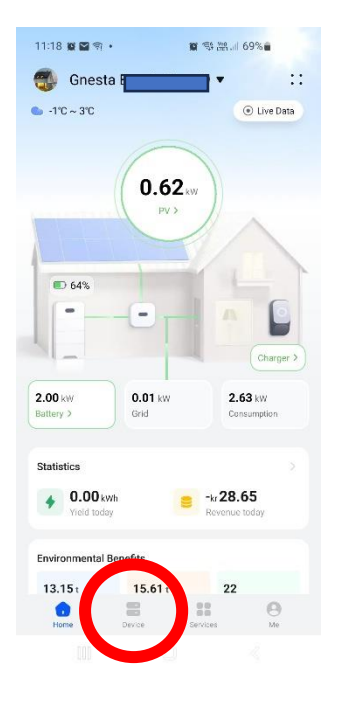

Klicka på "Device"
längst ner på hemskärmen.

| 1:20 🖻 📽 🗳              | •           | tin % 28           |   |
|-------------------------|-------------|--------------------|---|
| - Batter                | у           |                    |   |
| Battery operat          | ting status | Parameter settings | D |
| Charge/Disch            | arge mode   | IVIC               | J |
| Bus voltage             |             | 763.6 V            |   |
| Battery SOC             |             | 63.0 %             |   |
| Energy charge           | d today     | 24.91 kWh          |   |
| Energy discharged today |             | 8.35 kWh           |   |
| Charge/Disch            | arge power  | -2.310 kW          |   |
| Backup time             |             | -                  |   |
| SU                      |             | >                  |   |
|                         |             |                    |   |
| Recultionse info        | Alam info   | Internet info      |   |
|                         |             |                    |   |

**4.** Klicka på menyknapparna längst upp i högra hörnet och välj "Parameter settings".

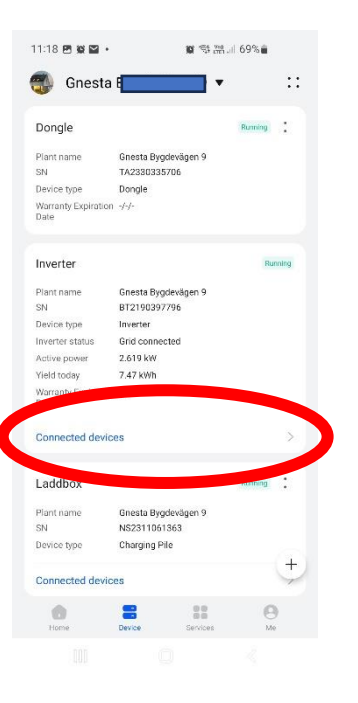

 Klicka på "Connected devices" under "Inverter"rutan.

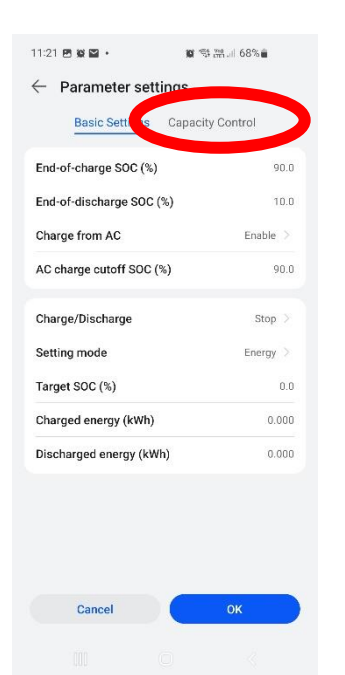

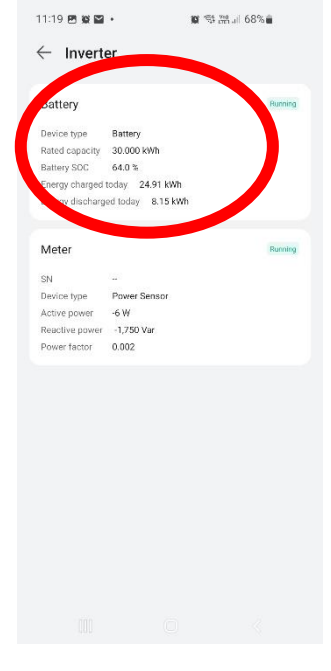

3. Klicka på Batteryrutan.

| 11:21 🖻 😫 🎬 🔹               | 🗑 🕾 🕾 🖉          |
|-----------------------------|------------------|
| $\leftarrow$ Parameter sett | ings             |
| Basic Settings              | Capacity Control |
| Peak Shaving ①              | Disabled >       |
|                             |                  |
|                             |                  |
|                             |                  |
|                             |                  |
|                             |                  |
|                             |                  |
|                             |                  |
|                             |                  |
|                             |                  |
|                             |                  |
| Cancel                      | ок               |
|                             |                  |

- 5. Välj "Capacity control"
- 6. Tryck på "Disabled".

## Manual Peak shaving Version 1: november 2024 (2 sidor)

| 11:22 🖻 🖬 🖬        | 🕼 🖘 🕾 al 67% 🛢     |
|--------------------|--------------------|
| ← Parameter s      | ettings            |
| Basic Setting      | s Capacity Control |
| Peak Shaving ①     | Disabled >         |
|                    |                    |
|                    |                    |
|                    |                    |
|                    |                    |
|                    |                    |
|                    |                    |
|                    |                    |
| Peak Shaving       |                    |
| Disabled           |                    |
| Active Power Limit | 0                  |
|                    | Cancel             |
|                    |                    |
|                    | <u> </u>           |

| < i unumeter setti                    | ings                 |
|---------------------------------------|----------------------|
| Basic Settings                        | Capacity Control     |
| Peak Shaving ①                        | Active Power Limit > |
| Backup power SOC for p<br>shaving (%) | peak 25.0            |
| Schedule ①                            | +Add                 |
| Start Time 00:00                      | Ū                    |
| End Time 23:59                        |                      |
| Peak Power(kW)                        | 2.000                |
| Repeat Every day                      |                      |
|                                       |                      |
|                                       |                      |
|                                       |                      |
|                                       |                      |
|                                       |                      |

Läs mer om hur du kan tänka angående "Peak shaving" i separat informationsblad på vår hemsida.

7. Välj "Active Power Limit"

8. "Backup power SOC for peak shaving (%)": Sätt 25% och utvärdera sedan, värdet anger hur mycket av batteriet som reserveras för peak shaving.

"Peak power (kW)": Välj från vilket värde peak shaving ska aktiveras.

OBS! Schemat måste täcka dygnets alla timmar och veckans alla dagar.

När alla inställningar är klara, tryck OK.